## مقدمة

نهننك على الشراء! مع كاميرا ويب Hercules، ستفتح أبواب اتصالات الوسائط المتحددة أمام عينيك وأذنيك. وباستخدام الوظائف المبتكرة لكاميرا ويب، أطلق لخيالك العنان واكتشف طرقًا جديدة للتواصل ومشاركة رغباتك وذكرياتك ومشاعرك.

باتباع التعليمات الواردة في هذا الدليل، ستتمكن من تثبيت كاميرا ويب واستخدام الوظائف الأساسية.

## معلومات أكثر تفصيلاً

Ĭ

بمجرد اكتمال تثبيت برامج التشغيل والبرنامج، يمكنك الوصول إلى دليل أكثر تفصيلاً، بتنسيق PDF، مباشرة على الكمبيوتر بالنقر فوق Start (بدء) – Programs (البرامج) (أو All programs "كافة البرامج") – Hercules – [your\_webcam] في Windows.

سيوفر لك كافة المعلومات التي تحتاجها لتكوين كاميرا ويب واستخدامها.

قد تختلف المعلومات المقدمة في دليل البدء السريع هذا حسب طراز كاميرا ويب الخاص بك. للعثور على المواصفات والبرنامج المتوفر وإصداره، يرجى الرجوع إلى المعلومات الموجودة على العبوة.

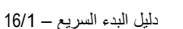

تثبيت كاميرا ويب 1

قم بتثبيت بر امج التشغيل والبر امج المقدمة قبل توصيل كامير ا ويب، كما هو موضح فيما يلي.

# 1.1. بدء مساعد تثبيت Hercules

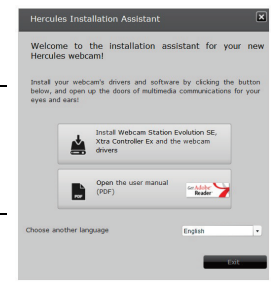

سيظهر مساعد التثبيت تلقائيًا. اذا لم تبدأ قائمة التثبيت تلقائيًا: - انقر نقرًا مزدوجًا فوق My Computer (جهاز الكمبيوتر). - انقر نقرًا مزدوجًا فوق أيقونة القرص المضغوط.

أدخل القرص المضغوط المقدم في محرك الأقراص المضغوطة.

- انقر نقرًا مزدوجًا فوق Setup.exe، إذا لزم الأمر.

- انقر فوق الزر 🔎 لبده تثبیت Webcam Station Evolution وبرامج تشغیل کامیرا ویب.

1.2. الخطوة 1: **تعيين موضع كاميرا ويب** يمكنك توصيل كاميرا ويب بشائنة LCD (باستخدام قاعدة التركيب) أو وضعها بالقرب من جهاز الكمبيوتر ، بطريقة تجعل وجهك يظهر في نافذة العرض. كما يمكنك وضع كاميرا ويب في أي مكان أخر ، بالمسافة التي يسمح بها طول الكابل.

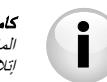

**كاميرات ويب المزودة بمسملر تثبيت.** عند تثبيت المسمار على كاميرا ويب، تأكد من أن المكونات الملامسة لشائشة العرض تضغط على إطار الشائشة وليس على لوحة الشائشة. قد يؤدي الضغط الزائد إلى إتلاف الشائشة.

16/2 – دليل البدء السريع

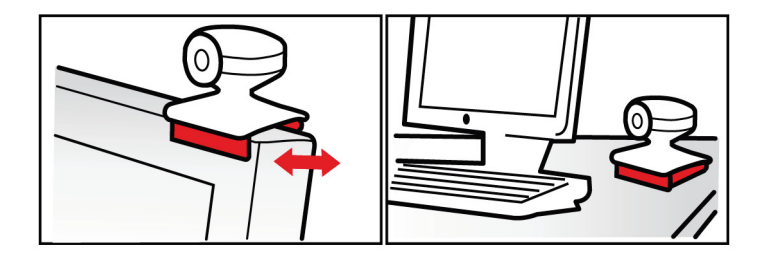

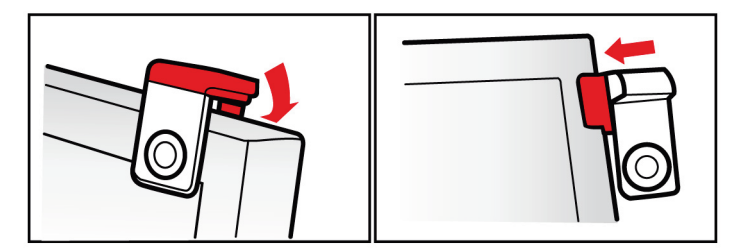

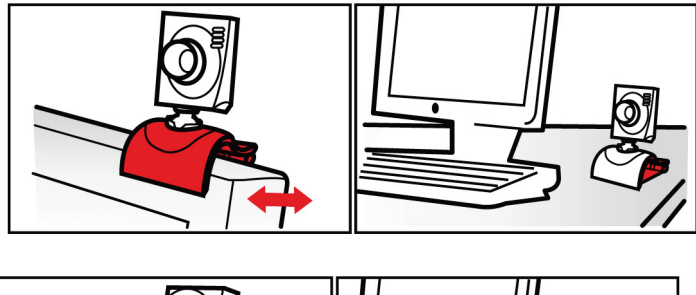

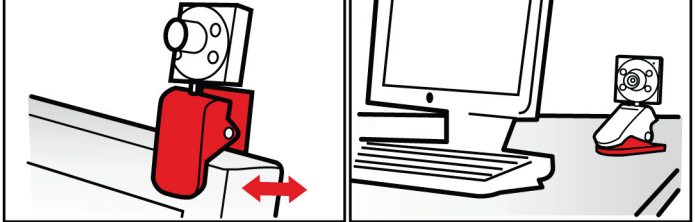

# 1.3. الخطوة 2: تثبيت برامج التشغيل والبرنامج

- اتبع تعليمات التثبيت التي تظهر على الشاشة.

- قم بتوصيل كاميرا ويب Hercules بمنغذ USB عندما يطلب منك مساعد التثبيت القيام بذلك. سيكتشف المساعد كاميرا ويب تلقائيًا وسيبدأ في التثبيت. إذا ظهرت النافذة New Hardware Found (تم العثور على جهاز جديد) في ®Windows، فانتظر حتى يتم اغلاقها.

## 1.4 الخطوة 3: اختبار الصورة والصوت مع Webcam Station Evolution

دعنا نبدأ بالتحقق من أن نافذة العرض تعرض الصورة بشكل صحيح.

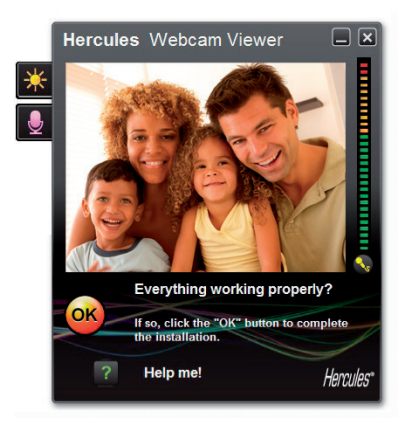

في هذا المثال، تعرض نافذة العرض صورة ذات جودة ملائمة.

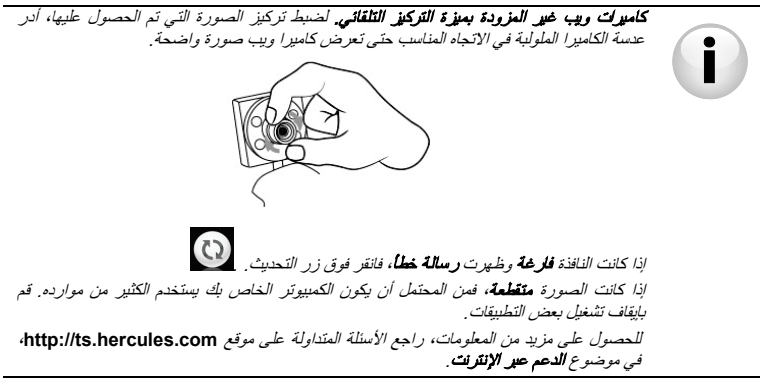

سنقوم الأن بتعديل إعدادات الصورة وملاحظة التغييرات في نافذة العرض.

| انقر فوق زر إعدادات الفيديو.                                                                                   |   |
|----------------------------------------------------------------------------------------------------|---|
| - افحص الإعدادات المختلفة (السطوع، تدرج اللون) للعثور على جودة<br>الصورة التي تناسبك عليه أفضل نحو             |   |
| - يمكنك تمكين أو تعطيل ميزة البرنامج التي تقوم بتدوير الصورة تلقائيًا وفقًا<br>المساحب المساورة القائيًا وفقًا |   |
| لوصع حاميرا ويب.<br>- انقر فوق <b>موافق</b> .                                                                  |   |
| - لاستعادة الإعدادات الافتر اضبية، انقر فوق زر <b>الافتر اضي</b> .                                             |   |
| - انقر فوق <b>إلغاء</b> لإلغاء التغييرات التي أجريتها.                                                         | L |

| Video Settings                       |         |      |
|--------------------------------------|---------|------|
| Manual                               |         | Auto |
| Brightness                           | 0       | 0    |
| Contrast                             | 128     | 0    |
| Gamma -                              | 100     | 0    |
| Saturation                           | 128     | 0    |
| Sharpness                            | 52      | •    |
| Exposure                             | -6      | ۲    |
| White Balance                        | 2       | ۲    |
| AutoFocus                            | 0       | ۲    |
| Black and White mode Backlight Compe | nsation |      |
| Cancel Flicker Miror mode            |         |      |
| Low light mode Switch ON LED         |         |      |
| Automatic rotation<br>enabled        |         |      |
| Default Cance                        |         | ОК   |

16/6 – دليل البدء السريع

والأن سنختبر إعدادات الصوت المختلفة.

|                                                                                                    | Audio Settings 🛛 🗵                     |
|----------------------------------------------------------------------------------------------------|----------------------------------------|
|                                                                                                    | Select your microphone input           |
|                                                                                                    | Microphone (Hercules HD Exchange Mis 💙 |
| - القر فوق زر إعدادات الميكروفون<br>- تحدث بشكل عادي في الميكروفون أثناء تحريك شريط تمرير مستوى صوت<br>الميكروفون حتى يصل جهاز المقياس إلى المنطقة الصفراء دون الدخول في<br>المنطقة الحمراء.<br>- القر فوق <b>موافق</b> . | 60<br>Mic volume                       |
|                                                                                                    |                                        |
|                                                                                                    | Audio Settings                         |
|                                                                                                    |                                        |
|                                                                                                    | Cancel OK                              |
|                                                                                                    |                                        |

ستساعتك هذه التلميحات في تحسين إعدادات كاميرا ويب. إذا كنت تريد الحصول على المزيد من المعلومات، فائقر فوق أي وراجع الأسئلة المتداولة المتوفرة على موقع ويب Hercules على (http://ts.hercules.com)

- انقر فوق الزر في عندما تشعر بأن كاميرا ويب تعمل بشكل صحيح.

- اتبع التعليمات النهائية التي تظهر على الشاشة لإكمال تثبيت كاميرا ويب.

والآن هل أنت جاهز للدخول في عالم اتصالات الوسائط المتعدة؟ ستساعدك كاميرا ويب Hercules على إظهار مواهبك الخفية.

## التقاط الصور والفيديوهات باستخدام كاميرا ويب

هل كاميرا ويب Hercules موصلة الأن وتعمل بشكل صحيح؟ حان الوقت لاستخدامها في ظل ظروف حقيقية وإظهار قدراتك الإبداعية عن طريق تسجيل تسلسلات الفيديو البسيطة جدًا أو التقاط الصور، باستخدام الأداة المساعدة للبرنامج التي طورتها Hercules بشكل خاص، وهي \*Webcam Station Evolution.

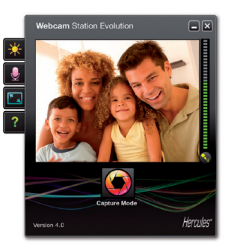

- فم ببدء Webcam Station Evolution بالنتر فرق Kart (بدء) - Hercules (أو All programs "كافة البرامج") Programs ... Webcam Station Evolution - كافة البرامج") والمحلطة: سيتم فتح Xra Controller Pro Ex أو "Pro أيضًا في الجزء الإيمن السلقي من الشاشه، مما يسمح بالوصول إلى الوظائف، يرجى الرجوع إلى القسم (الحصول على مزيد من المعلومات حول هذه الوظائف، يرجى الرجوع إلى القسم Atra Controller والحلي أيضا في المتدام الحمان المحلومات حول هذه الوظائف، يرجى الرجوع إلى القسم لمن هذه الوظائف، يرجى الرجوع إلى القسم في من هذه الوظائف، يرجى الرجوع إلى القسم للحصول على مزيد من المعلومات حول هذه الوظائف، يرجى الرجوع إلى القسم Atra Controller والحصول على مزيد من المعلومات حول هذه الوظائف، يرجى الرجوع إلى القسم ولاحمين المحول على مزيد من المعلومات حول هذه الوظائف، يرجى الرجوع إلى القسم ولاحمين المحول على مزيد من المعلومات حول هذه الوظائف، يرجى الرجوع إلى القسم ولاحمين والحول على مزيد من المعلومات حول هذه الوظائف، يرجى الرجوع إلى القسم ولاحمين الموجود بتنسيق PDF.

\* قد يغتلف الإصدار المتوفر حسب الطُرز . لا يتوفر Xtra Controller EX أو Pro في بعض الطُرز . سيتم فتح نافذة جديدة:

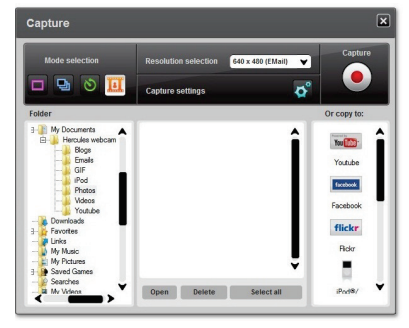

16/8 – دليل البدء السريع

اتبع الخطوات كما هو موضح على الشاشة:

|                                           |                                                                                                    |                                                                                                    | 1. تحديد الوضع                          |
|-------------------------------------------|----------------------------------------------------------------------------------------------------|----------------------------------------------------------------------------------------------------|-----------------------------------------|
|                                           | Ð                                                                                                    | 8                                                                                                    |                                         |
| التقلط فيديو                              | مۇقت ذاتى                                                                                                    | لقطات متعندة                                                                                                    | لقطة واحدة                              |
|                                           |                                                                                                    | دلة.                                                                                                    | 2. تحديد الدقة في القائمة المنس         |
| دء التسجيل. لإيقاف التسجيل،<br>برى.       | 4. انقر فوق الزر<br>انقر فوق الزر                                                                                    |                                                                                                    | 3. انقر فوق الزر                        |
| لا يتم العد التنازلي قبل بدء<br>الالتقاط. | يبدأ العد التنازلي لمدة <b>3</b><br><b>قوان</b> (بشكل افتراضي)،<br>مما يعنك الوقت لاتخاذ<br>موضعك قبل التقاط اللقطة. | يبدأ العد التنازلي لمدة 3<br>ثول، مما يمنحك الوقت<br>الانخاذ موضعك بعد ذلك،<br>يتم الثقاط 10 صور في<br>تتابع سريع، بمعدل 3 صور<br>في الثانية (الإعدادات<br>الافتراضية). | ¥ يتم العد التنازلي قبل<br>التقاط لقطة. |

| التقلط فيديو.                                                                                                    | موقت ذاتی                                                                                                    | العلي بتعدة                                                                                                    | القعلة واحدة                                                                                                    |
|----------------------------------------------------------------------------------------------------|----------------------------------------------------------------------------------------------------|----------------------------------------------------------------------------------------------------|----------------------------------------------------------------------------------------------------|
| يتم تسجيل تسلسل الفيديو<br><b>يتنسيق avi (يشكل</b><br>ال <b>فتراضي)،</b> في الموقع<br>الذي يحتوي على مقاطع<br>الفيديو.              | يتم حفظ الصورة <b>في</b><br>الموقع المحدد ويتنسق<br>ويتم قتع المجلد الذي<br>ييتوي على الصور، لتوفير<br>صور مصغرة للصور<br>الخاصة بك. | يتم حفظ الصور <b>في الموقع</b><br>المحدد <b>ويتنسق (peg)</b><br>بشكل افتراضي، وينم فتح<br>الصور، لتوغير صور<br>الصور، لتوغير صور<br>الصور، لتوغير مور<br>بك. في هذا الوضع، يقوم<br>Webcam Station<br>بك. في هذا الوضع، يقوم<br>ومور GIF فرص فك<br>محلو في والذي<br>يتم فتحه تلقائيًا ليعرض لك<br>الرسم المتحرك الذي تم<br>الإسار. | يتم حفظ الصورة <b>في</b><br>الموقع المحدد ويتنسق<br>ريتم قتع المجلد الذي<br>ييتوي على الصور، لتوفير<br>صور مصغرة للصور<br>الخاصة بك. |
| <b>ملاحظة:</b> لتعديل الإعدادات المختلفة لالتقاط الصور ومقاطع الفيديو، يرجى الرجوع إلى دليل Webcam Station<br>Evolution بتنسيق PDF. |                                                                                                    |                                                                                                    |                                                                                                    |

# 3. التواصل عن طريق تطبيق المراسلة الفورية باستخدام كاميرا ويب

تم تصميم كاميرا ويب Hercules للعمل مع كافة تطبيقات المراسلة الفورية الموجودة في السوق، طالما تم تكوين البرنامج لاستخدامه مع كاميرا ويب. سنوضح الأن الخطوات الأولى لإعداد برامج المراسلات المختلفة، التي تسمح لك بالتواصل مع أصدقاتك عن طريق إضافة الصور إلى الكلمات.

**ملاظة**: للحصول على مزيد من التفاصيل حول تكوين تطبيق المراسلة الفورية مع كاميرا ويب، يرجى الرجوع إلى الفصل 3-2 من الدليل الموجود بتنسيق PDF.

| - قم ببدء برنامج Windows® Live Messenger.<br>- حدد <b>أدوات/إعداد الصوت والفيديو</b>              | في برنامج Windows® Live<br>Messenger 8 او احث |
|---------------------------------------------------------------------------------------------------|-----------------------------------------------|
| - في النافذة التي ستظهر، انقر فوق ا <b>لتالي.</b><br>- اتبع التعليمات التي تظهر على الشاشة.       |                                               |
| - قم بيدء برنامج @Skype.<br>- حدد <b>ادوات/خيارات</b>                                             | في برنامج Skype® 2.5 أو أحدث                  |
| - في قائمة الخيارات على اليسار، انقر فوق <b>فيديو</b> .<br>- حدد كاميرا ويب الخاصة بك في القائمة. |                                               |

انقر فوق الزر **اختبار كاميرا ويب**.

## 4. تحسين محادثات الفيديو باستخدام وظائف XTRA CONTROLLER PRO • EX/PRO

إلى جانب الوظائف القياسية لضبط الميكروفون والصورة، الموجودة في معظم التطبيقات المقترنة بكاميرا ويب، يسمح Xtra Chat: إلى مواتب الوصول إلى ميزات مبتكرة إضافية مثل وظئية متكل مت Travelling Zoom ووظئية (الي مع المعتر) and Show. وسيتيح لك ذلك استخدام نافذة محادثة الفيديو بطريقة جديدة تمامًا: عرض صورك واحدة بعد الأخرى أو في شكل عرض مرانح مباشرة على النافذة الرئيسية، مع الاحتفاظ بشاشة محادثة الفيديو في زاوية النافذة. كما يمكنك إضافة الكثير من التأثيرات إلى الفيديو الخاص بك.

\* قد يختلف الإصدار المتوفر حسب الطُرز. لا يتوفر Xtra Controller EX أو Pro في بعض الطُرز.

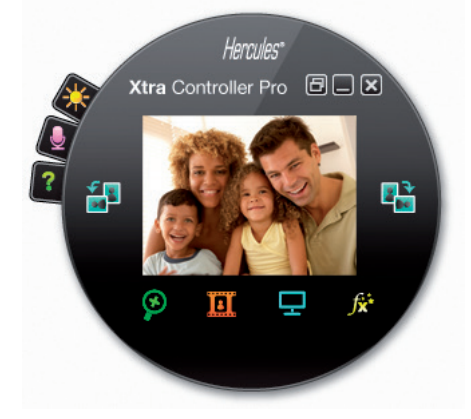

#### Travelling Zoom

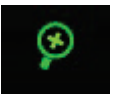

#### Chat and Show

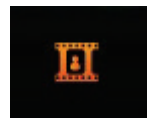

لظهار شاشتى

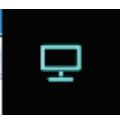

 - تتيح لك هذه الوظيفة إظهار جزء من شاشة الكمبيوتر الخاصة بك في نافذة المحادثة.

تكبير وتصغير متكامل يتبع وجهك أثناء المحادثات.

محادثة الفيديو في زاوية النافذة.

الآخر لتنزيلها.

- تظهر صورك على الفور للشخص الذي تتحدث معه (دون أن يحتاج الشخص الآخر لتنزليها)، مع الاحتفاظ بشاشة عرض

- كما تظهر مقاطع الفيديو الخاصبة بك، دون أن يحتاج الشخص

- تشغيل ملفات الصوت الخاصة بك بتنسيقات MP3 وWAV.

تأثيرات الفيديو

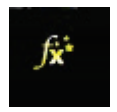

- تتيح لك هذه الوظيفة تطبيق الكثير من التأثيرات على الفيديو الخاص بك.

يرجى الرجوع إلى الدليل الموجود بتنسيق PDF للحصول على المزيد من المعلومات المفصلة.

الدعم الفنى

إذا وأجهت مشكلة مع المنتج الخاص بك، فيرجى الانتقال إلى <u>http://ts.hercules.com</u> وتحديد اللغة. فمن هناك ستتمكن من الوصول إلى الأدوات المساعدة المتنوعة (الأسئلة الشائعة، أحدث إصدارات بر امج التشغيل والبرامج) التي قد تساعدك في حل مشكلتك. إذا استمرت المشكلة، فيمكنك الاتصال بخدمة الدعم الفني لمنتجات Hercules ("الدعم الفني"):

عن طريق البريد الإلكترون<u>ي:</u>

للوصول إلى الدعم الفني الخاص بنا عبر <u>البريد الإلكتروني، ي</u>جب أن تقوم أولا بالتسجيل عبر الإنترنت على موقع ويب <u>http://ts.hercules.com/</u> حيث ستساعد المعلومات التي ستقدمها الفنيين في حل مشكلتك في أسرع وقت ممكن. انفر فوق Poduct Registration (تسجيل المنتج) واتيع التعليمات المعروضة على الشاشة. إذا قمت بتسجيل المنتج بالعل، فيرجى ابخال معلومات المستخدم في الحقول Username (اسم المستخدم) وPassword (كلمة المرور) ثم النفر فوق Dong (المسجيل الدفول). معلومات الضمان تضمن شركة Hercules بالتصنيع لمدة عامين (2) من تاريخ الشراء الأصلي. وإذا ظهر بالمنتج أي عبوب خلال فترة الضمان، عبوب المواد وعبوب التصنيع لمدة عامين (2) من تاريخ الشراء الأصلي. وإذا ظهر بالمنتج أي عبوب خلال فترة الضمان، إلى مكان الشراء (أو أي موقع آخر يوجهك إليه الدعم الفني). وفي سباق هذا الضمان، سبتم اما إصلاح المنتج المعب الخاص بالمستهلك أو استبداله، حسب اختبار الدعم الفني. تقتصر كامل مسوولية شركة Guillemot وفروعها (بما في ذلك الأضرار غير المباشرة) على إصلاح منتج Guillemot أو أستبداله، متى مسوولية شركة Guillemot وفروعها (بما في ذلك الأضرار غير المباشرة) على إصلاح منتج Guillemot أو استبداله، متى مسوولية شركة Guillemot وفروعها (بما في ذلك الأضرار غير المباشرة) على إصلاح منتج Guillemot أو استبداله، متى مبود المعاني منتج القانون المعمول به. لا تنتر الحقوق القانونية للمستهلك أو الخاصة بالتشريع المطبق على بيع السلع الاستهلاكية بهذا الضمان. بهذا الضمان الذي المعمول به. لا تنتر الحقوق القانونية للمستهلك والخاصة بالتشريع المطبق على بيع السلع الاستهلاكية مناب أو الإهمال أو حادث أو التأكل الطبيعي أو أي صعب آخر غير مرتبط بوجود عيب في المات الم تشري المع حالة عدم الالازم بالتعليمات التي يقدمها الدعم الفني (3) على البرامج التي را ملامة الم الم الالية تشرعة الاستخدام بشكل سيئ أو غير منابس أو الإهمال أو حادث أو التأكل الطبيعي أو أي صعب آخر غير مرتبط بوجود عيب في المادة أو عب في المتصنيه (2) في حالة عدم الالزام بالتعليمات التي يقدمها الدعم الفني (3) على البرامج التي لم تنشر ما ملالية، حيث منابرام وراد ال ضمان محد يقدمه ناشر هذه البرامج.

#### حقوق النشر – العلامات التجارية المسجلة

Guillemot Corporation S.A. 2011 ©. كلفة الحقوق محفوظة العلامة Bercules هي علامة تجارية مسجلة لشركة Guillemot Corporation S.A. 2011, والعلامات S.Guillemot Corporation S.A. 2011 (بدان Microsoft Corporation في علامات تجارية أو علامات تجارية مسجلة لشركة Microsoft Corporation في الولايات المتحدة و/أو بدان أخرى. العلامة Skype هي علامة تجارية مسجلة لشركة Skype Limited في الالايات المتحدة و/أو بدان مملوكة لأصحابها المعنيين. الرسوم التوضيحية غير ملزمة. وتخضع المحتويات والتصميمات والمواصفات للتغيير دون إشعار وق تختلف من بلد إلى أخر.

بيان الالتزام بالتوجيهات الأوروبية

تقر شركة .Hercules S.A متوافقة مع المتطلبات الأساسية والأحكام الأخرى ذات الصلة من التوجيه 2004/108/CE.

# CE

#### توصيات حماية البينة

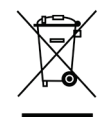

عند انتهاء العمر التشغيلي لهذا المنتج، يجب عم التخلص منه مع النفايات المنزلية العادية لكن يجب إلقازه في نقطة تجميع خاصة بالتخلص من نفايات المعدات الكيربية والإلكترونية لإعادة التدوير. ويتم التأكير على هذا من خلال الرمز الموجود على المنتج أو طيل المستخدم أو الغلاف. يمكن إعادة تدوير المواد بناءً على خصائصها. ومن خلال إعادة التدوير والأشكال الأخرى لمعالجة نفايات المعدات الكيربية والإلكترونية يمكنك المساهمة بشكل كبير في المساعدة في حماية البيزة. يرجى الاتصال بالسلطات المحلية للحصول على معلومات عن أقرب نقطة تجميع إليك.